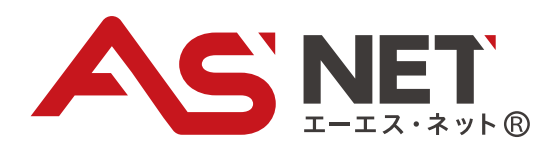

# **Nicrosoft Edge** インストールマニュアル

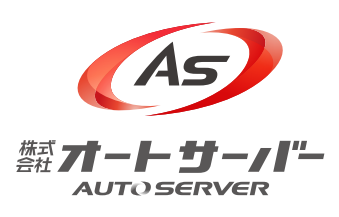

2021.11

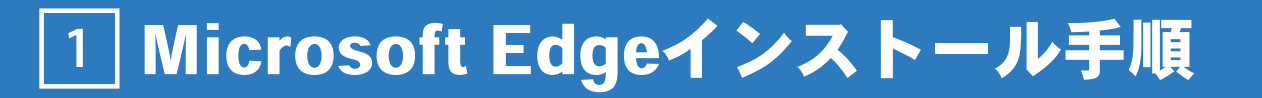

### 1-1. Microsoft Edge公式サイトへアクセス

Microsoft Edgeをダウンロードするため、公式サイトへアクセスします。

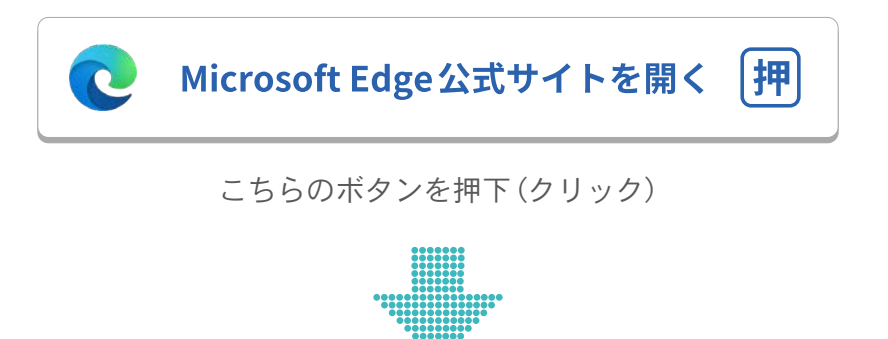

● 公式サイトへアクセスすると、[1]・[2]どちらかの画面が表示されます。

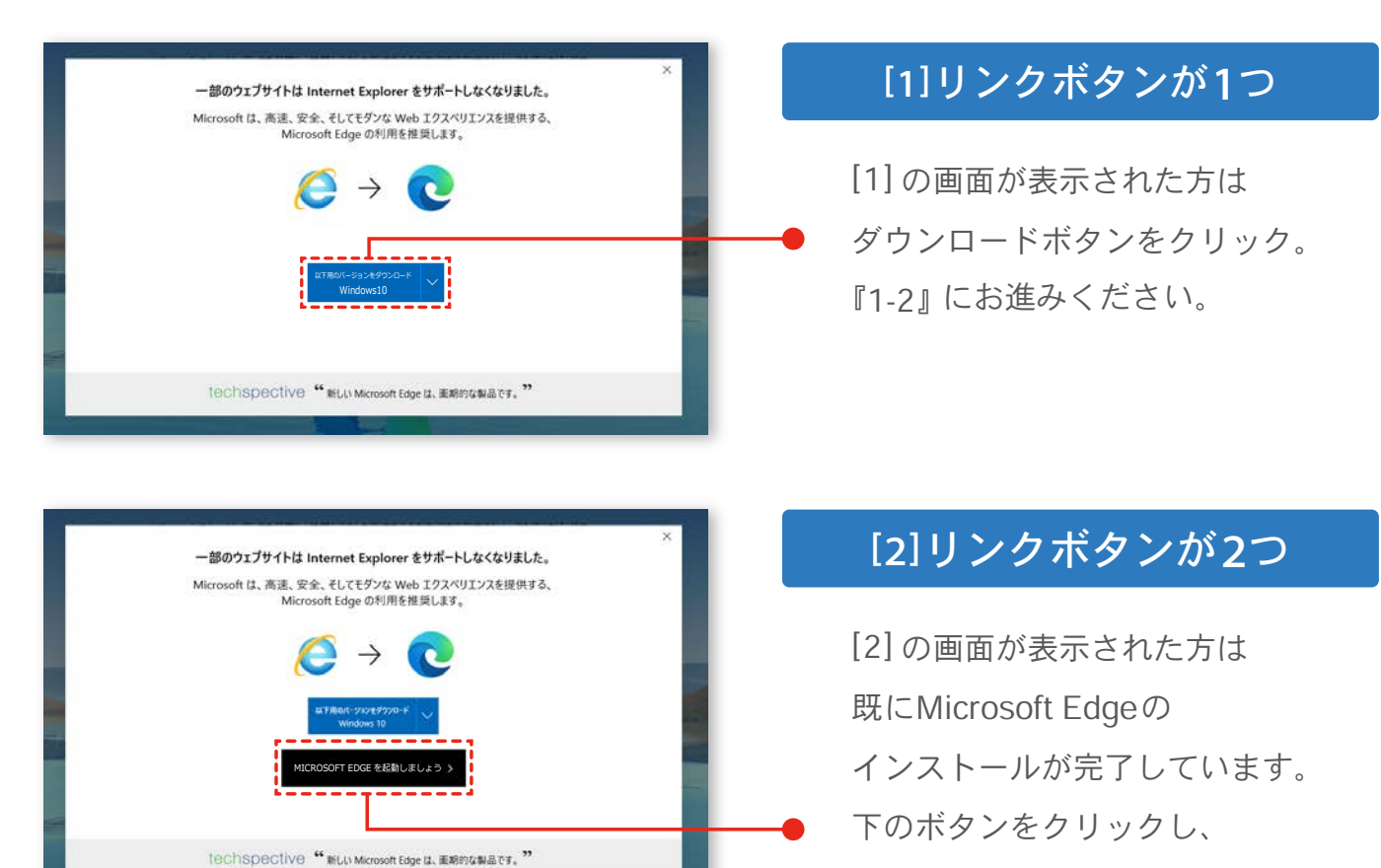

『1-3』にお進みください。

## 1-2. Microsoft Edgeのダウンロード、インストール

#### ● ライセンス条項を一読し、ダウンロードを実行します。

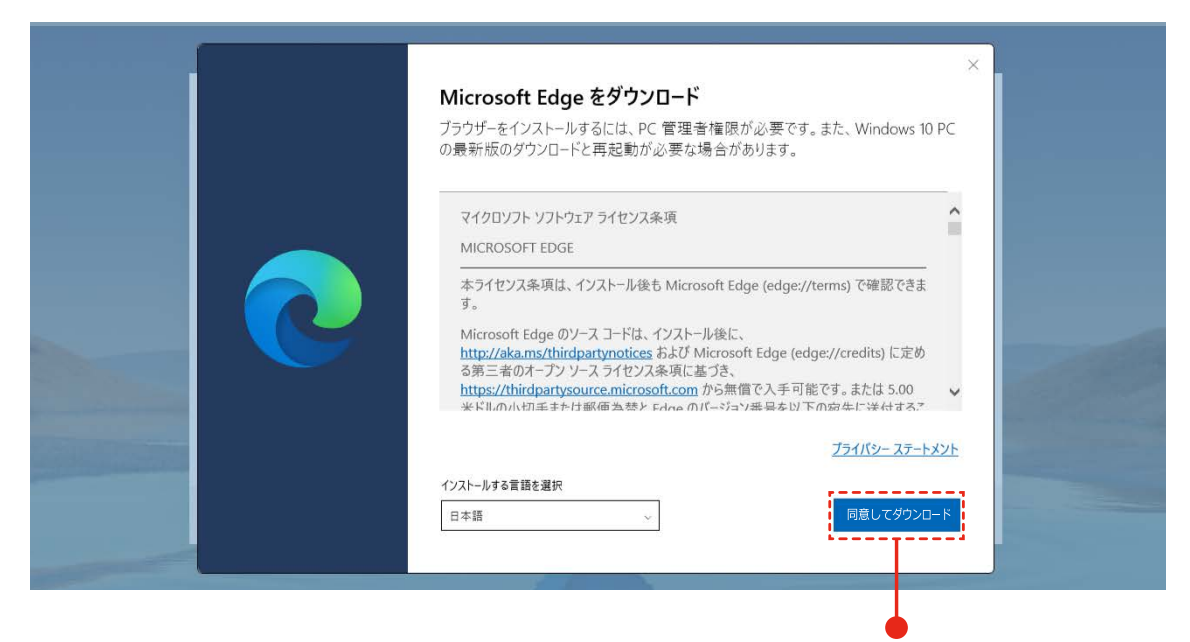

「同意してダウンロード」をクリック

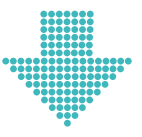

● ダウンロード完了後、インストールを実行します。

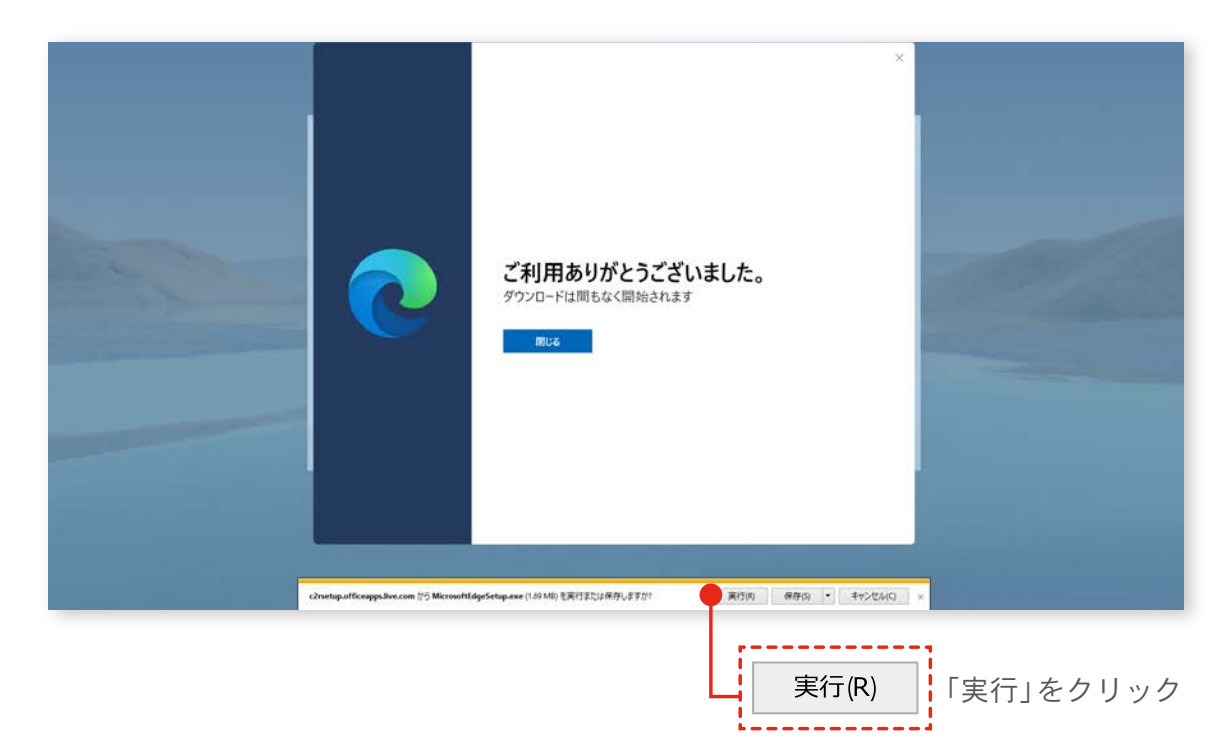

## 1-3. Microsoft Edge インストール後の設定

● インストールが完了すると、画面下部に Edge のアイコン 「♥」が追加されます。

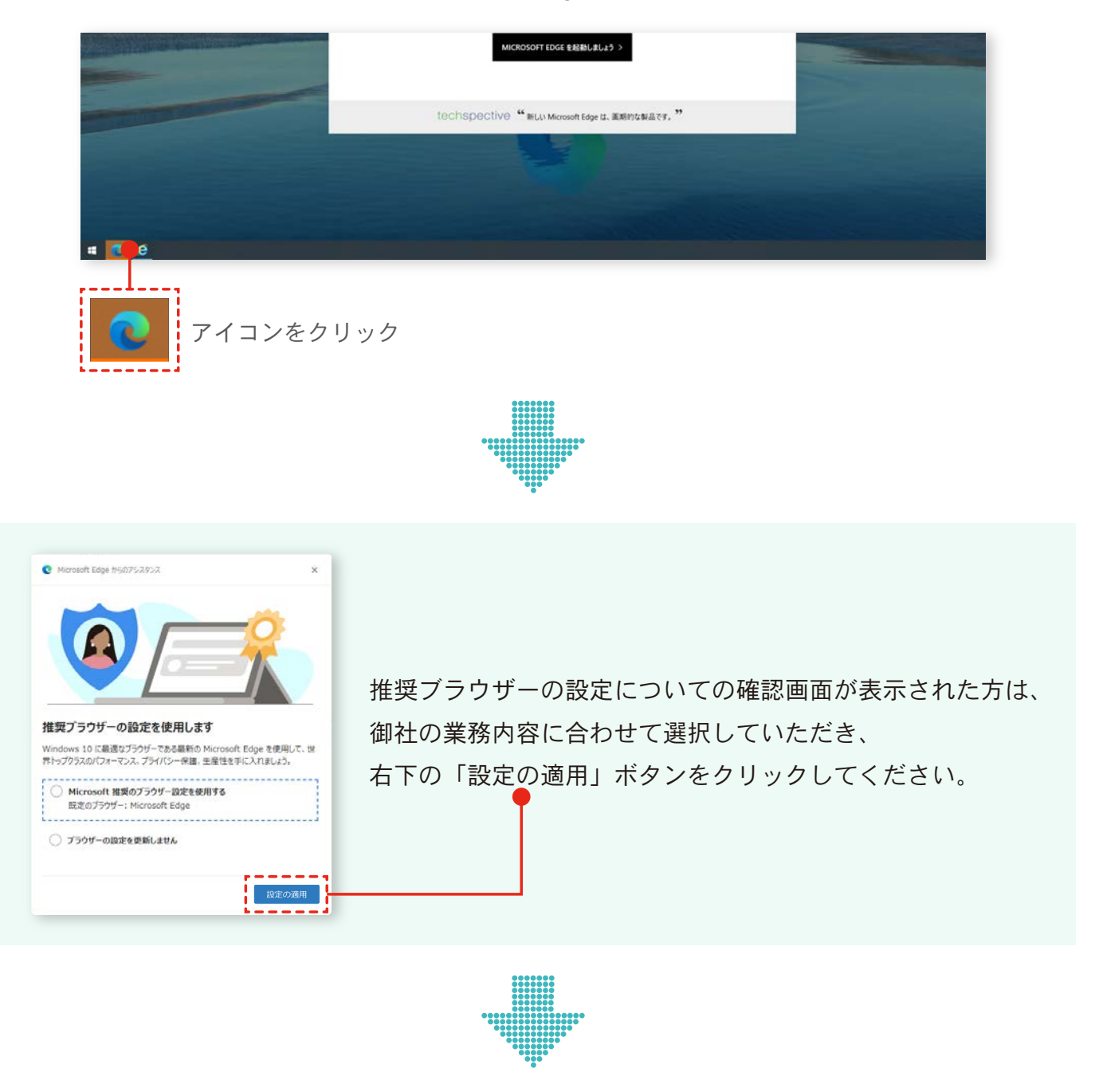

● Microsoft Edge の起動画面が表示されれば、インストールは完了です。

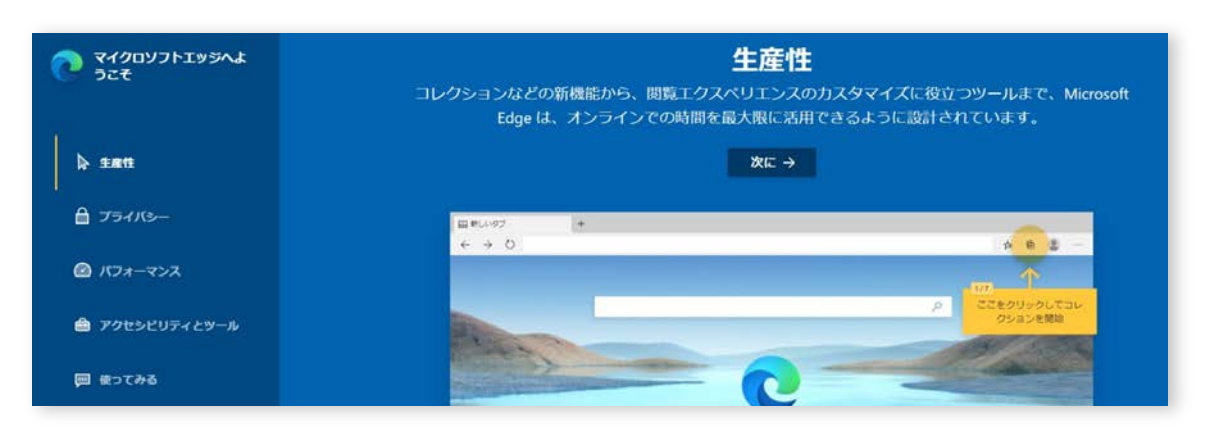

## 2 新ASNETへのアクセス手順

2-1. Microsoft Edge公式サイトからアクセス

#### Microsoft Edgeを立ち上げます。

| 🖸 🧿 Microsoft Edge 🗙 🕂 |                                           |
|------------------------|-------------------------------------------|
|                        |                                           |
| マイクロソフトエッジへよ<br>うこそ    | コレクションなどの新機能から、閲覧エクス<br>Edge は、オンラインでの時間を |
| ▶ 生産性                  |                                           |
| 🔒 プライバシー               | ■ 新しいタブ +<br>← → ○                        |
| 🙆 バフォーマンス              |                                           |
| Q ASI                  | ■ 画面上段にある検索バーに「ASNET」と入力                  |
|                        |                                           |

● 検索結果が表示されます。

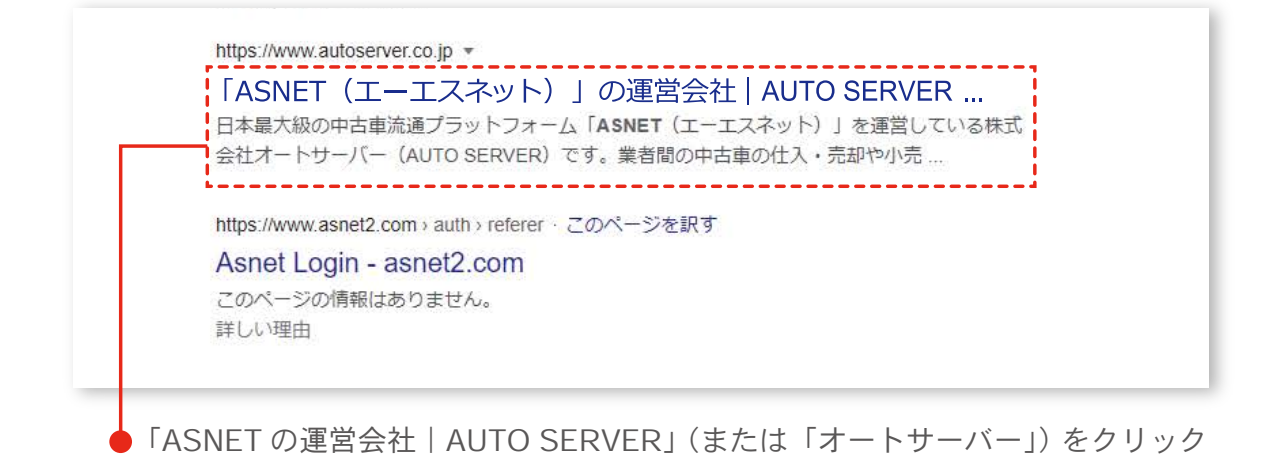

#### 2-2. 新ASNETへログイン

● ASNET 運営会社「株式会社オートサーバー」のホームページが開きます。

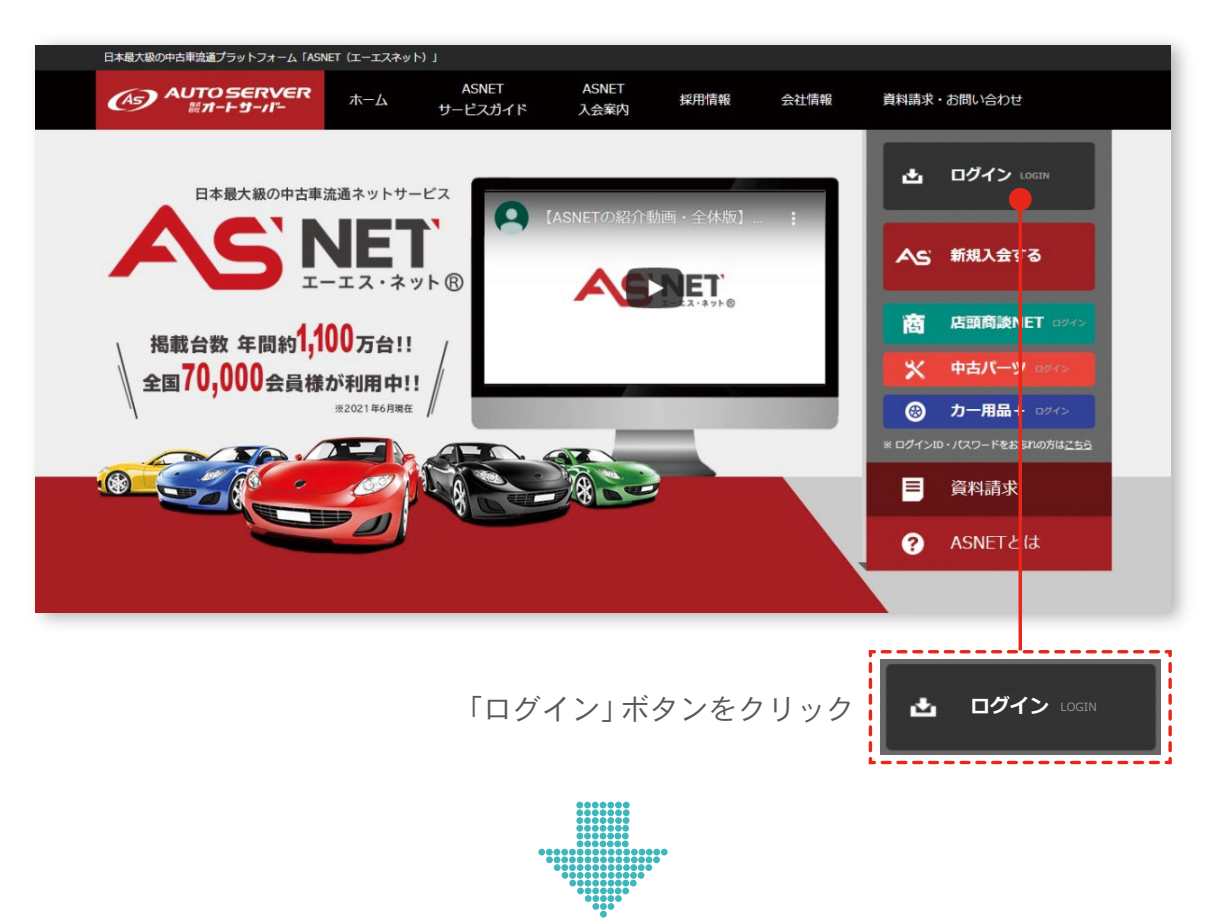

● 新ASNETのログイン画面に移動します。

|                                                |                                  | WHO EXCINENT, AMO |
|------------------------------------------------|----------------------------------|-------------------|
| 認証                                             |                                  |                   |
| ASNETをご利用になるにはログインが必要です。合員)                    | 8号とパスワードを入力してログインしてください。         |                   |
|                                                | ▲一般ユーザーへの感謝公開は厳禁とします             |                   |
|                                                |                                  |                   |
|                                                | 会員並行                             |                   |
|                                                | K27-F                            |                   |
|                                                | Sector 170                       |                   |
|                                                | 日ログイン                            |                   |
|                                                | 0.000 -0000000000000             |                   |
|                                                | 11X7-150010/14-33                |                   |
| -                                              |                                  |                   |
| 課題が上手くいかない方へ                                   |                                  |                   |
| パスワードは180日ごとに変更が必要です。社内で                       | 「スワードを変更された方がいないか、ご確認ください。       |                   |
| The second second second second second         |                                  |                   |
| •Windows11へのアップデートはお控えください。A                   | SNET及びASリアルが動作しなくなるおそれがあります。     |                   |
| • ENTAGE 7 9 7 9 12. Edge (VerBOILINE) . Chrom | 8、5MAHとなります。かならず最新国に単新してお保いください。 |                   |

🖕 会員番号・パスワードを入力し、 「ログイン」 ボタンをクリック

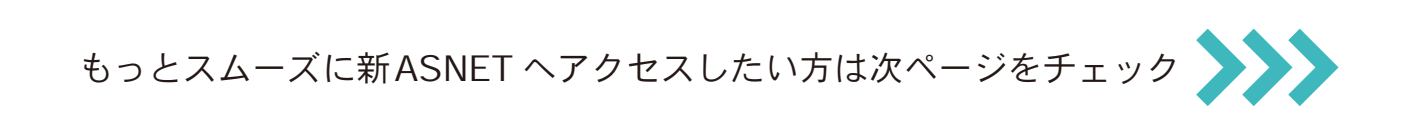

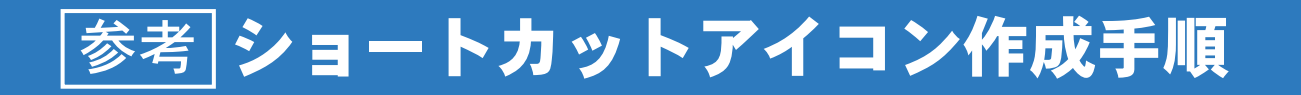

スタート画面上にショートカットアイコンを作成することで、 2 を省略でき、スムーズに新ASNETへアクセスいただけます。

#### オートサーバーのホームページを開きます。

| Image: Construction of the second second s | 10 0 | G  | ¢ @ | -<br>80 | • | × |
|----------------------------------------------------------------------------------------------------|------|----|-----|---------|---|---|
| 日本におから考察者はプラットフィーム (ANET に-12スキット)                                                                                                    |      |    |     |         |   |   |
| Little Kannensettige Kannensettige Kanne          |      |    |     |         |   |   |
| 右上のメニューボタンをク                                                                                                    | リッ   | ック |     | ••      | • |   |
| *******                                                                                                    |      |    |     |         |   |   |

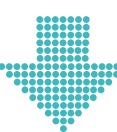

メニューが開きます。

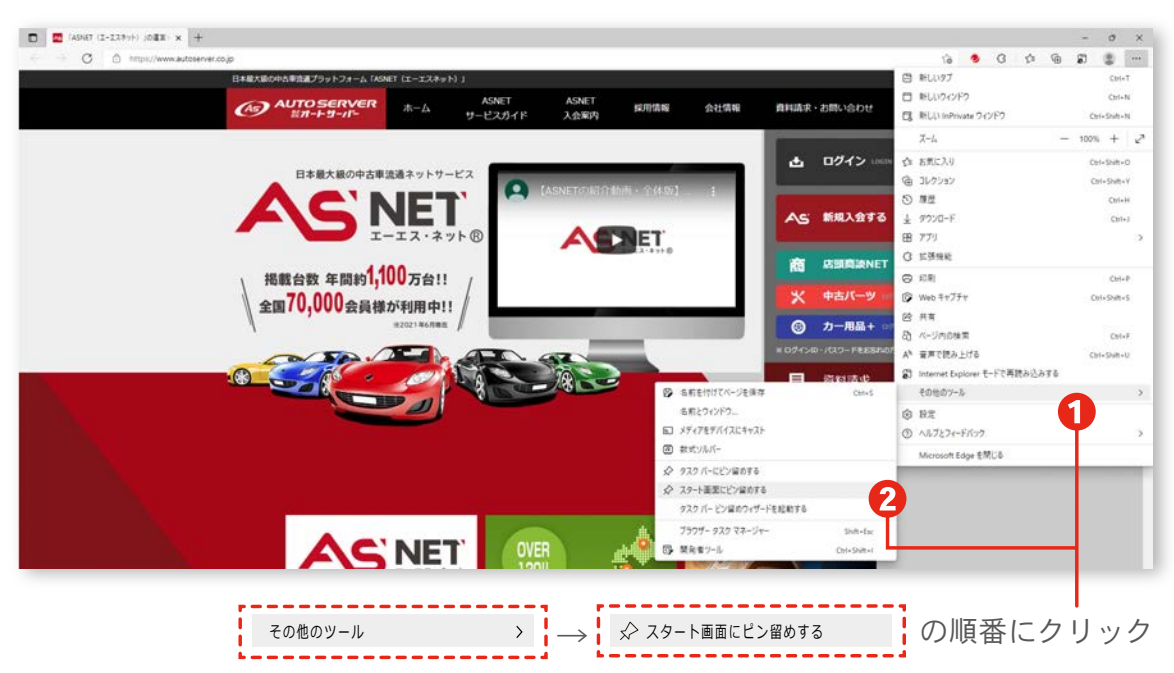

● 画面中央に確認画面が表示されます。

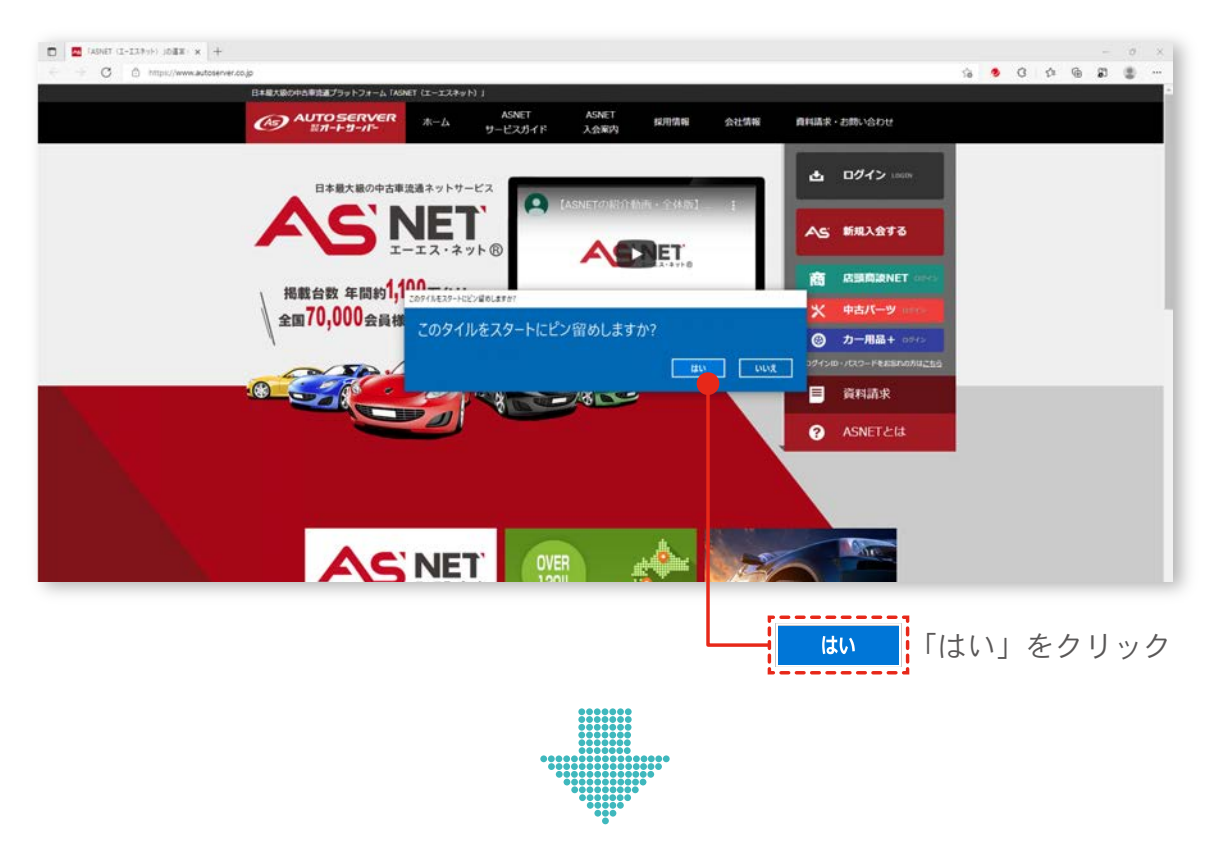

● スタート画面にショートカットが作成されます。

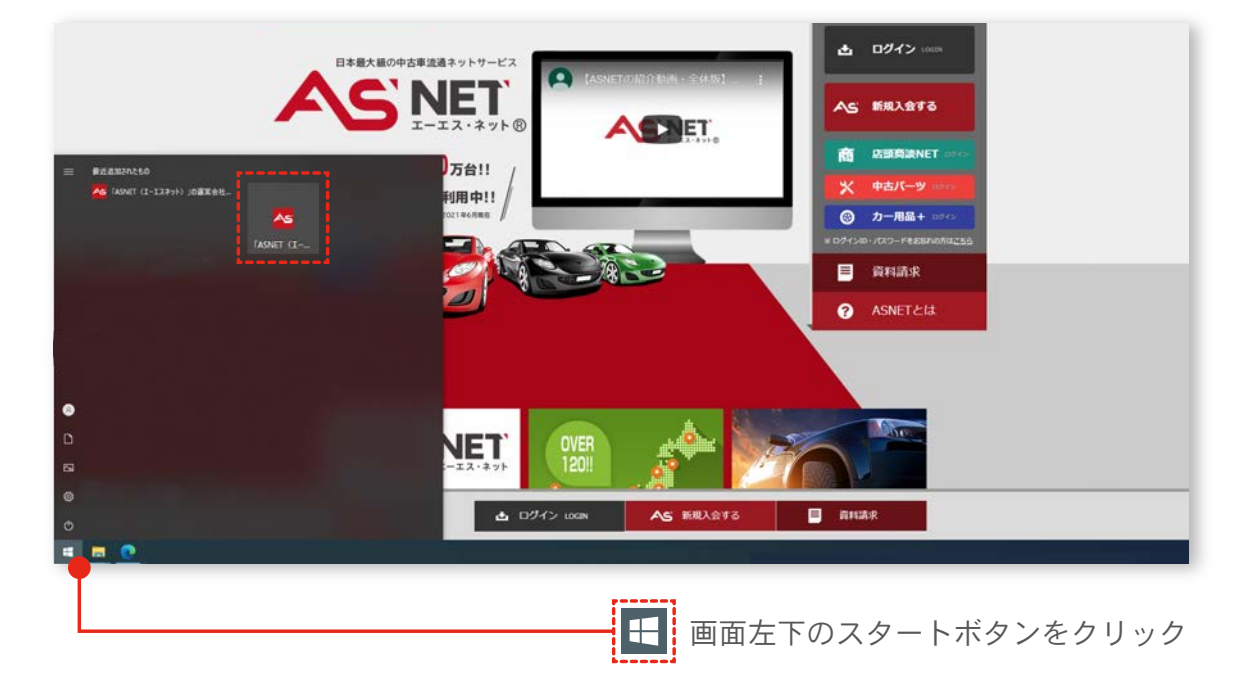